## **OPERATIONS CENTER**

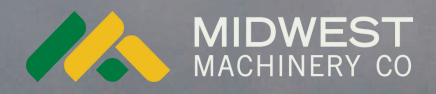

# **RENAMING CLIENT, FARM, FIELD**

How to rename Clients, Farms, and Fields in Operations Center.

tra in in

Schlagenalyse

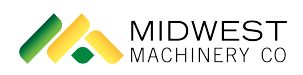

### Operations Center -Renaming Client, Farm, Field

How to rename Clients, Farms, and Fields in Operations Center

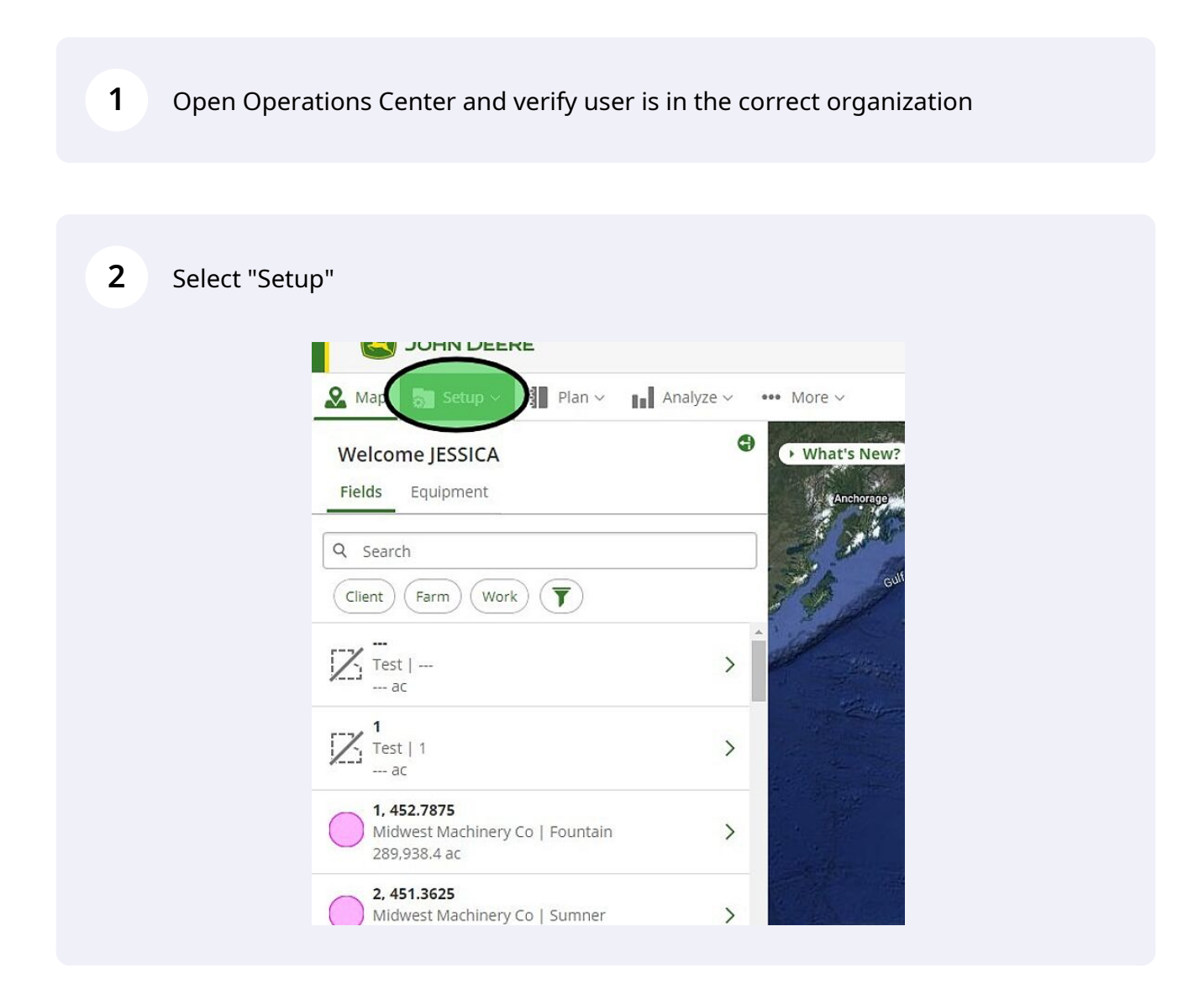

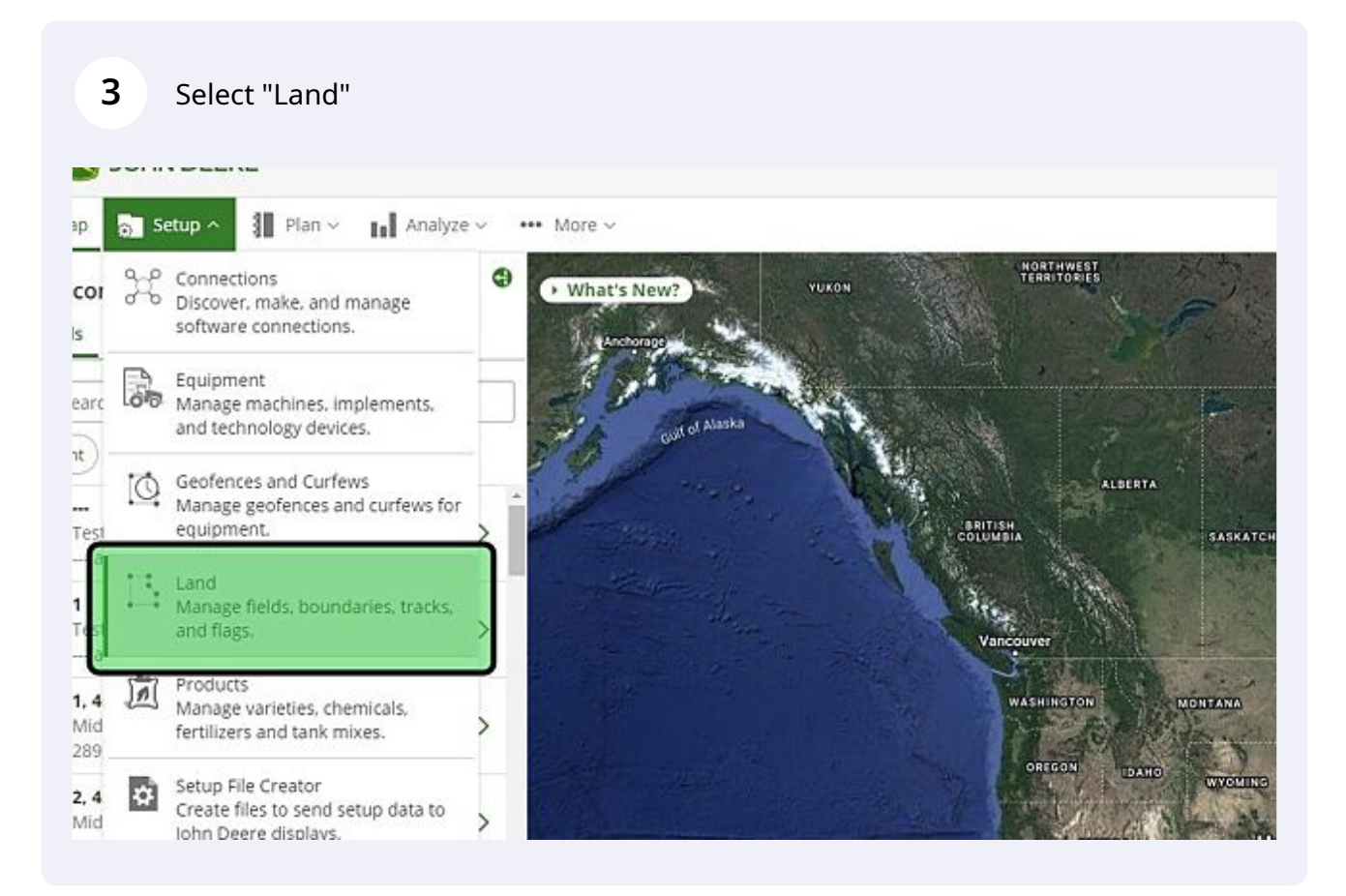

#### Editing a Client

Find the Client to edit and select the pencil next to it. Clients have a depiction of human head next to them. Verify that user is under the "Clients and Farms" menu.

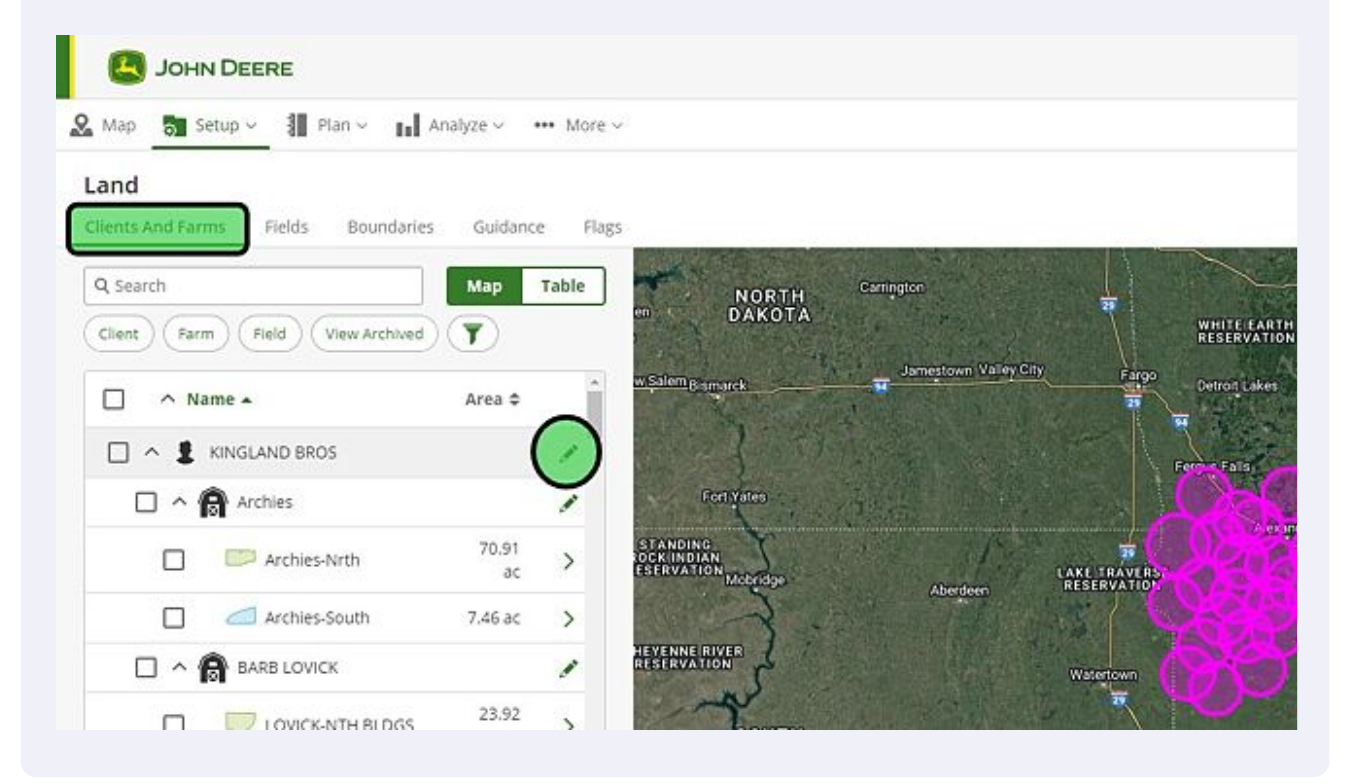

| <b>5</b> F   | Rename Clie | ent and | Save                           |   |                                                                                                    |
|--------------|-------------|---------|--------------------------------|---|----------------------------------------------------------------------------------------------------|
| Boundari     | ies Guidanc | e Flag  | s                              | × |                                                                                                    |
| View Archive | Map         | Table   | Client<br>KINGLAND BROS        |   | Carrington<br>Jamestown Valley City                                                                                                    |
|              | Area 🗢      |         | Display Name: KINGLAND BROS    |   |                                                                                                    |
| )S           |             | #<br>#  | Locations Under Client         |   |                                                                                                    |
| Nrth         | 70.91<br>ac | >       | L 41 Fields                    |   | LAK                                                                                                    |
| -South       | 7.46 ac     | >       | Jan 24, 2020<br>  Land Manager |   | Here and the second second sec |

4

#### Editing a Farm

6

Find the Farm to edit and select the pencil next to it. Farms have a depiction of a barn next to them. Verify that user is under the "Clients and Farms" menu.

| Map Setup ~ 📲 Plan ~ 📊           | Analyze 🗸 🗰               | More > |                                           |                       |
|----------------------------------|---------------------------|--------|-------------------------------------------|-----------------------|
| and                              |                           |        |                                           |                       |
| ients And Farms Fields Boundarie | s Guidance                | Flag   |                                           |                       |
| λ Search                         | Map Ta                    | ble    | KINGLAND BROS                             | Carrington            |
| Client (Farm Field View Archived | $(\overline{\mathbf{T}})$ |        | Client                                    |                       |
|                                  |                           |        | KINGLAND BROS                             | Jamestown Valley City |
| Name -                           | Area 🜩                    |        | Display Name: KINGLAND BROS               |                       |
| 🗌 \land 🚦 KINGLAND BROS          |                           | /      | Locations Under Client                    |                       |
| Archies                          | (                         |        | 22 Farms                                  |                       |
| Archies-Nrth                     | 70.91<br>ac               | ~      | L 41 Fields                               | LAKE                  |
| Archies-South                    | 7.46 ac                   | >      | Greated<br>Jan 24, 2020<br>  Land Manager | Aberdeen RESE         |
| A A BARB LOVICK                  |                           | /      | Last Modified                             | Wate                  |
|                                  | 23.92                     |        | Sep 1, 2020                               |                       |

| Fields Boundari    | les Guidance F | lags                             |   |                 |
|--------------------|----------------|----------------------------------|---|-----------------|
|                    | Map Table      | Archies                          | × | Carrington      |
| Field View Archive | d T            | Farm                             |   | 1 Para          |
|                    | Area 🖨         | Archies<br>Display Names APCHIES |   | Jamestown Valle |
| LAND BROS          |                | Client                           |   |                 |
| rchies             | 1              | KINGLAND BROS                    | ~ |                 |
| Archies-Nrth       | 70.91<br>ac >  | Locations Under Farm             |   | Aberdaen        |
| Archies-South      | 7.46 ac 💙      | Created                          |   | ADCIDICUT       |
| ARB LOVICK         |                | Jan 23, 2020                     |   |                 |

#### Editing a Field

Find the Field to edit and select the arrow next to it. Fields have a depiction of the field's active boundary next to them.

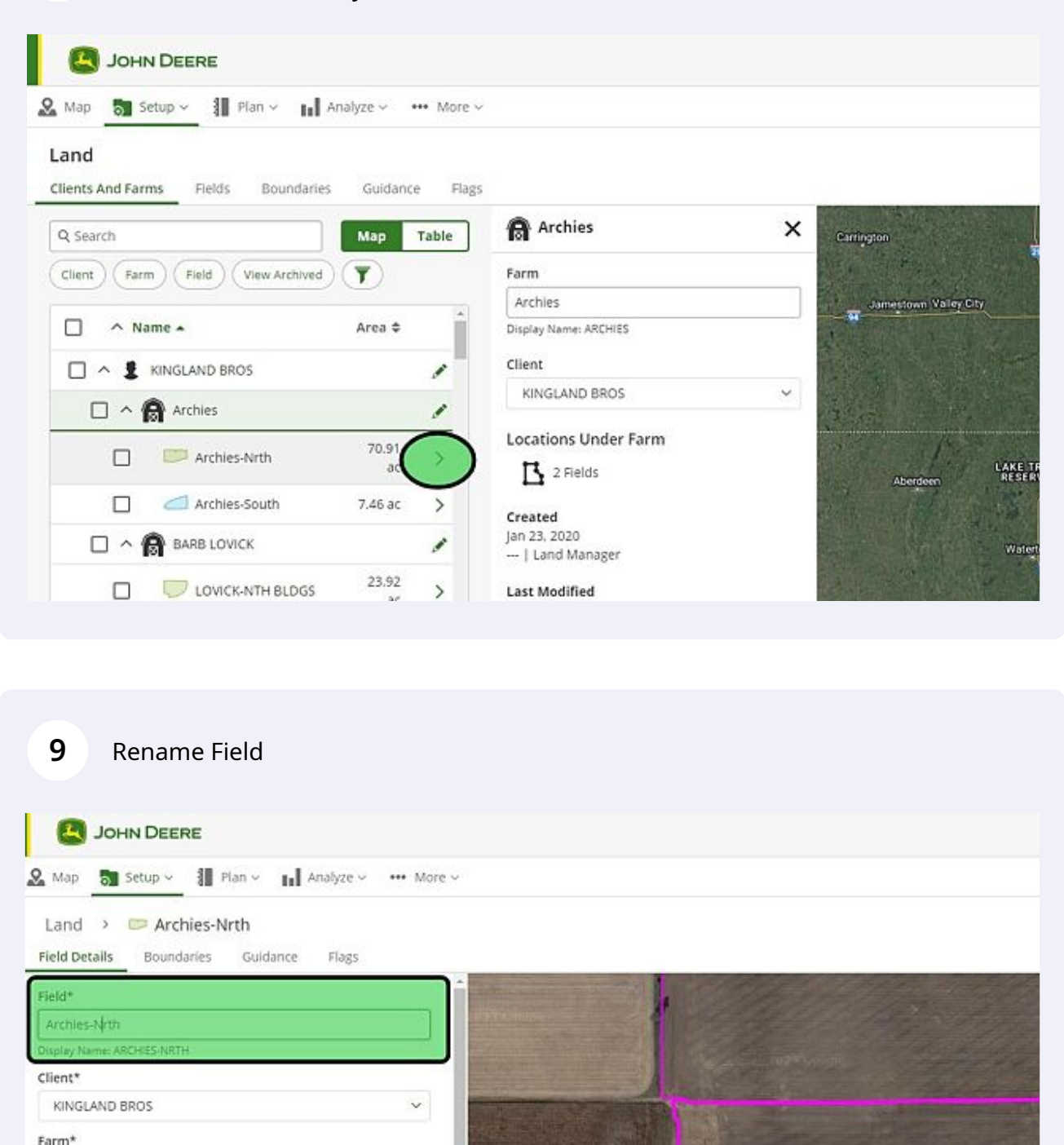

¥.

v.

Archies

**Field Details** 

Active Boundary@

Workable Area: 70.91 ac

**Base Station** 

8

0

#### Select "Save"

| Land > C Archies-Nirth                  |   |           |
|-----------------------------------------|---|-----------|
| Lana - Archies Min                      |   |           |
| Field Details Boundaries Guidance Flags |   |           |
| Field*                                  | ^ |           |
| Archies-North                           |   |           |
| Display Name: ARCHIES-NORTH             |   |           |
| Client*                                 |   |           |
| KINGLAND BROS                           | ~ |           |
| Farm*                                   |   |           |
| Archies                                 | ~ |           |
|                                         |   |           |
|                                         |   |           |
| Field Details                           |   |           |
| Active Boundary ()                      |   |           |
| 2                                       | ~ |           |
| Workable Area: 70.91 ac                 |   |           |
|                                         |   | A STREET  |
| Base Station                            |   |           |
| None                                    | ~ |           |
| Time Slot:                              |   |           |
| Channel ID:                             |   |           |
| Radio Frequency:                        |   | - Anterio |
| Network ID:                             |   | *         |
| Current                                 |   |           |
| Created                                 |   |           |